# HRstation [HRstation]2019年4月リリースノート No.038

### 【派遣先マスターユーザ様、派遣先利用ユーザ様】

# リリース予定日:2019年4月24日

機能改修を以下の通り実施いたします。

| 1. 🤅 | 1. 派遣先会社マスタ 特別条項アラート機能追加 |                                      |                                                                                         |  |  |  |  |  |  |  |
|------|--------------------------|--------------------------------------|-----------------------------------------------------------------------------------------|--|--|--|--|--|--|--|
| No   | 区分                       | 対象画面                                 | 内容                                                                                      |  |  |  |  |  |  |  |
| 1    | 変更                       | マスターユーザ<br>派遣先会社マスタ 検索<br>派遣先会社マスタ変更 | <u> "特別条項アラート"項目を追加</u> 「通知する」ヘチェックし、アラート時間数を入力します。 派遣先利用ユーザの日次承認、日次一括承認画面にてアラートを表示します。 |  |  |  |  |  |  |  |

■派遣先会社マスタ 検索 派遣先会社マスタ変更画面 イメージ

| GT100308 派遣先会<br>設定項目を入力してください<br>注: ※がついている項目は入 | 社マス | 夕変更<br><u>目です。</u>             |                                                                       |
|--------------------------------------------------|-----|--------------------------------|-----------------------------------------------------------------------|
| ■派遣先会社情報                                         |     |                                |                                                                       |
| 企業コード                                            |     | demAi                          |                                                                       |
| 会社名                                              | *   | KDDJJ株式会社 ×                    |                                                                       |
| 会社名(カナ)                                          |     | ケイディディジェイカブシキガイシャ              |                                                                       |
| 略称会社名                                            | *   | KDDJJ株式会社                      |                                                                       |
| 抵触日設定                                            | *   | ○通知しない ●通知する 抵触日より 180 日前      |                                                                       |
| 36協定アラート                                         | *   | ○ 通知しない ④ 通知する 上限残業時間より 10 時間前 | <u>"特別条項アラート"項目追加</u><br>  ニコールトは、主際担保なっています。「通知したい」「通知する」いずわかを際担します。 |
| 特別条項アラート                                         | *   | ○通知しない ●通知する 上限残業時間より 10 時間前   | 「通知する」を選択した場合、上限残業時間数より何時間前から通知するかを入力                                 |
| 契約期限事前アラーム                                       | *   | ○ 通知しない ● 通知する 契約期間終了日より 90 日前 | します。                                                                  |

### 2. 勤怠管理 特別条項アラート機能追加

| No | 区分 | 対象画面                                       | 内容                                                                                                    |
|----|----|--------------------------------------------|----------------------------------------------------------------------------------------------------|
| 2  | 変更 | <b>派遣先利用ユーザ<br/>勤怠管理</b><br>日次承認<br>日次一括承認 | <ul> <li>日次承認、日次一括承認画面へ"特別条項アラート"を表示します。</li> <li>マスターユーザにて、特別条項アラート「通知する」と設定した場合に、日次承認、日次一括承認画面に<br/>アラートを表示します。</li> <li>※特別条項の上限時間は、派遣会社が36協定マスタへ設定した特別条項の時間数に基づきアラート<br/>を行います。派遣会社にて特別条項が設定されていて、特別条項の上限時間の単位が、「1ヶ月」の<br/>場合にアラート表示します。</li> <li>※以下合計時間数と特別条項1か月の上限時間数を比較してアラート表示します。</li> <li>※以下合計時間数と特別条項1か月の上限時間数を比較してアラート表示します。</li> <li>法定労働時間(8時間)超えた労働時間+区分「休出」を設定した労働時間数</li> <li>※派遣会社の36協定内容は、日次承認画面で確認が可能です。</li> </ul> |

#### ■日次承認画面 イメージ

| ■36協定      |             |             |                 |                |                                                                                                    |                             |                   |                       |                |                   |                          |                                                                              |  |  |  |  |  |  |
|------------|-------------|-------------|-----------------|----------------|----------------------------------------------------------------------------------------------------|-----------------------------|-------------------|-----------------------|----------------|-------------------|--------------------------|------------------------------------------------------------------------------|--|--|--|--|--|--|
| (1)契約分     | 补労働         | е÷<br>(     | 間外の労働<br>(但し、新打 | 勧は1日<br>支術・新商品 | <ul> <li>6時間</li> <li>6時間</li> <li>6</li> <li>6</li> <li>6</li> <li>6</li> <li>7</li> <li>8</li> <li>7</li> <li>8</li> <li>7</li> <li>8</li> <li>7</li> <li>8</li> <li>7</li> <li>8</li> <li>7</li> <li>8</li> <li>7</li> <li>8</li> <li>8</li> <li>9</li> <li>8</li> <li>9</li> <li>9&lt;</li></ul> | 分、 <u>1</u> ヶ月<br>日する各種業務につ | 45 時間<br>いては、この時間 | ) 分、年間 36<br>を超えて派遣元に | i0 時間<br>おいて協定 | 0<br>分以内<br>した時間内 | )                        |                                                                              |  |  |  |  |  |  |
| (2) 休日第    | 労働          | (1          | 日労働(タ           | 的動基準法第         | i36条)は、                                                                                                    | 1 ヶ月につき                     | 4 日以内とする          |                       |                |                   |                          |                                                                              |  |  |  |  |  |  |
| (3)特別約     | 築項          | 労           | 使協定を終           | <b>盛て、年間</b>   | 6 回を限度                                                                                                    | として、 1                      | ヶ月 75 時間          | 0 分、年                 | <b>H</b> 720   | 時間(               | 分ま                       | で延長することができる。                                                                 |  |  |  |  |  |  |
| ■契約確       | 認情報         |             |                 |                |                                                                                                    |                             | $\overline{\ }$   |                       |                |                   |                          |                                                                              |  |  |  |  |  |  |
| ş          | は業場所・業務     | 種類の確認       |                 |                | 付随的な業務の研                                                                                                    | 12                          |                   |                       |                |                   |                          |                                                                              |  |  |  |  |  |  |
| 契約と        |             | 12          |                 | 契約と同           |                                                                                                    | 1                           |                   |                       |                |                   |                          | エモヌ、50励にアフーではない、天東リアプ側1か月○時间に至う(アフート)<br>  下段・特別冬頂アラート表示(特別冬頂1ヶ日○時間に基づ(アラート) |  |  |  |  |  |  |
|            |             |             |                 |                |                                                                                                    |                             |                   |                       | ~              |                   | _                        | 表示例)特別条項上限時間まで、〇時間です。                                                        |  |  |  |  |  |  |
| ■日次勤       | 怠情報         |             |                 |                |                                                                                                    |                             |                   |                       |                | $\overline{}$     |                          | 特別条項条件時間を超えました。                                                              |  |  |  |  |  |  |
| 残業上限時      | 棚を超えました     |             | 7               | 1              |                                                                                                    |                             |                   |                       |                |                   | $\geq$                   |                                                                              |  |  |  |  |  |  |
| 何加采填工      | PRMIBA C. 7 | \$97Pd(B) C | 90              | -              |                                                                                                    | 1                           |                   |                       |                |                   |                          | ※上限時間を超えても勤怠承認、勤怠登録は可能です。残業抑制の目安に活用                                          |  |  |  |  |  |  |
|            | 日付          | 入室<br>時刻    | 退室<br>時刻        | 区分             | 開始時刻                                                                                                    | 終了時刻                        | 休憩時間              | 深夜休憩                  | 経費             | 備考                | ג                        | ください。                                                                        |  |  |  |  |  |  |
|            | 01(金)       |             |                 | 通常             | 09:00                                                                                                    | 22:00                       | 01:00             | 00:00                 |                |                   | E)                       | ※上段の36協定アラートは、既存の機能です。36協定アラートも「通知する」としている                                   |  |  |  |  |  |  |
| □ 02(±) 休日 |             |             |                 |                |                                                                                                    |                             |                   |                       |                | 8                 | 場合は、左記イメージのように2段で表示されます。 |                                                                              |  |  |  |  |  |  |
|            | 03(日)       |             |                 | 休日             |                                                                                                    |                             |                   |                       |                |                   | B                        | 特別条項アラートのみの場合は、下段のみの表示となります。                                                 |  |  |  |  |  |  |
|            | 04(月)       |             |                 | 通常             | 09:00                                                                                                    | 22:00                       | 01:00             | 00:00                 |                |                   | 日次                       | 神靖中 承認 差戻 投定                                                                 |  |  |  |  |  |  |

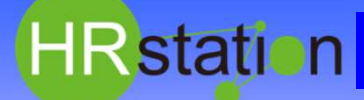

# 【HRstation】2019年4月リリースノート No.038

【派遣先マスターユーザ様、派遣先利用ユーザ様】

## リリース予定日:2019年4月24日

機能改修を以下の通り実施いたします。

■日次一括承認画面 イメージ

| X3971 1.4                                                                                                    | スタッフ名 💠                                                                                                    | 日付 🗢                                                                                                    | 入室時刻 | 退室時刻 | 開始時刻 \$                                                     | 終了時刻 🗢                                                                        | 休憩時間 🕈                                                               | 深夜休憩 🛊                                                                   | 区分令                                                                                                    | 承認者                                      | ◆ 備考                              | ◆ 経費               | *4< <b>x</b> E           | 就業先部署                                                                                                    | ٠          | 契約No.                                                      |
|----------------------------------------------------------------------------------------------------|----------------------------------------------------------------------------------------------------|----------------------------------------------------------------------------------------------------|------|------|-------------------------------------------------------------|-------------------------------------------------------------------------------|----------------------------------------------------------------------|--------------------------------------------------------------------------|----------------------------------------------------------------------------------------------------|------------------------------------------|-----------------------------------|--------------------|--------------------------|----------------------------------------------------------------------------------------------------|------------|------------------------------------------------------------|
| demZ3100054                                                                                                    | 五月雨子                                                                                                    | 03/18(月)                                                                                                    |      |      | 09:00                                                       | 22:00                                                                         | 01:00                                                                | 00:00                                                                    | 通常                                                                                                    |                                          |                                   |                    |                          | 総務G                                                                                                    |            | 0000004698-                                                |
| demZ3100054                                                                                                    | 五月雨子                                                                                                    | 03/19(火)                                                                                                    |      |      | 09:00                                                       | 22:00                                                                         | 01:00                                                                | 00:00                                                                    | 通常                                                                                                    |                                          |                                   |                    |                          | 総務G                                                                                                    |            | 0000004698-                                                |
| demZ3100054                                                                                                    | 五月雨子                                                                                                    | 03/20(水)                                                                                                    |      |      | 09:00                                                       | 22:00                                                                         | 01:00                                                                | 00:00                                                                    | 通常                                                                                                    |                                          |                                   |                    |                          | 総務G                                                                                                    |            | 0000004698-                                                |
| demZ3100054                                                                                                    | 五月雨子                                                                                                    | 03/21(木)                                                                                                    |      |      |                                                             |                                                                               |                                                                      |                                                                          | 休日                                                                                                    |                                          |                                   |                    |                          | 総務G                                                                                                    |            | 0000004698-                                                |
| demZ3100054                                                                                                    | 五月雨子                                                                                                    | 03/22(金)                                                                                                    |      |      | 09:00                                                       | 22:00                                                                         | 01:00                                                                | 00:00                                                                    | 休出                                                                                                    |                                          |                                   |                    |                          | 総務G                                                                                                    |            | 0000004698-                                                |
|                                                                                                    |                                                                                                    |                                                                                                    |      |      |                                                             |                                                                               | N                                                                    |                                                                          |                                                                                                    |                                          |                                   |                    |                          |                                                                                                    |            |                                                            |
| ] demZ3100064                                                                                                    | 茎めかぶ                                                                                                    | 03/04(月)                                                                                                    |      |      | 09:00                                                       | 19:00                                                                         | 01:00                                                                | 00:00                                                                    | 通常                                                                                                    |                                          |                                   |                    |                          | 総務G                                                                                                    |            | 0000004708-                                                |
| demZ3100064<br>demZ3100064                                                                                                    | 茎めかぶ<br>茎めかぶ                                                                                                    | 03/04(月)<br>03/05(火)                                                                                                    |      |      | 09:00<br>09:00                                              | 19:00<br>17:50                                                                | 01:00                                                                | 00:00                                                                    | 通常                                                                                                    |                                          |                                   |                    |                          | 総務G                                                                                                    |            | 0000004708-                                                |
| demZ3100064           demZ3100064           demZ3100064           demZ3100064                                                                                                    | 茎めかぶ<br>茎めかぶ<br>茎めかぶ                                                                                                    | 03/04(月)<br>03/05(火)<br>03/06(水)                                                                                                |      |      | 09:00<br>09:00<br>09:00                                     | 19:00<br>17:50<br>18:00                                                       | 01:00<br>01:00<br>01:00                                              | 00:00<br>00:0<br>00:0                                                    | 通常<br><b> 特別条</b>                                                                                                    | 項アラート                                    | "表示                               |                    |                          | 総務G                                                                                                    |            | 0000004708-                                                |
| demZ3100064           demZ3100064           demZ3100064           demZ3100064           demZ3100064                                                                                                    | 茎めかぶ<br>茎めかぶ<br>茎めかぶ<br>茎めかぶ                                                                                                    | 03/04(月)<br>03/05(火)<br>03/06(水)<br>03/07(木)                                                                                    |      |      | 09:00<br>09:00<br>09:00<br>09:00                            | 19:00<br>17:50<br>18:00<br>19:15                                              | 01:00<br>01:00<br>01:00<br>01:00                                     | 00:00<br>00:0<br>00:0<br>00:0                                            | 通常<br><b>持別条</b><br>日次一<br>アラート                                                                                                    | <b>項アラート</b><br>括承認画[<br>の詳細(†           | <b>"表示</b><br>面では、<br>対象考         | アラー                | ~表示対象                    | <sup>総務G</sup><br>象者を赤く表                                                                                     | 示しま        | <u>0000004708-</u><br>ます。                                  |
| demZ3100064       demZ3100064       demZ3100064       demZ3100064       demZ3100064       demZ3100064                                                                                                    | <ul> <li>茎めかぶ</li> <li>茎めかぶ</li> <li>茎めかぶ</li> <li>茎めかぶ</li> <li>茎のかぶ</li> </ul>                                                                             | 03/04(月)<br>03/05(火)<br>03/06(水)<br>03/07(木)<br>03/08(金)                                                                        |      |      | 09:00<br>09:00<br>09:00<br>09:00<br>09:00                   | 19:00<br>17:50<br>18:00<br>19:15<br>18:00                                     | 01:00<br>01:00<br>01:00<br>01:00<br>01:00                            | 00:00<br>00:0<br>00:0<br>00:0<br>00:0                                    | <sup>通常</sup><br>時別条<br>日次一<br>アラート<br>左下の                                                                                               | <b>項アラート</b><br>括承認画<br>の詳細は、<br>「詳細」ボタ  | <b>"表示</b><br>面では、<br>対象者<br>ンより確 | アラー カスタッ 認がす       | へ表示対象<br>/フコード左<br>J能です。 | <sup>総務G</sup><br>総務<br>総者を赤く表<br>三側のチェック                                                                    | 示し;<br>ボック | <u>0000004708-</u><br>ます。<br>えにチェック                        |
| demZ3100064       demZ3100064       demZ3100064       demZ3100064       demZ3100064       demZ3100064       demZ3100064                                                                                           | <ul> <li>茎めかぶ</li> <li>茎めかぶ</li> <li>茎めかぶ</li> <li>茎めかぶ</li> <li>茎のかぶ</li> <li>田畑はたけ</li> </ul>                                                              | 03/04(月)<br>03/05(火)<br>03/06(水)<br>03/07(木)<br>03/08(金)<br>03/04(月)                                                            |      |      | 09:00<br>09:00<br>09:00<br>09:00<br>09:00<br>09:00          | 19:00<br>17:50<br>18:00<br>19:15<br>18:00<br>18:55                            | 01:00<br>01:00<br>01:00<br>01:00<br>01:00<br>01:00                   | 00:00<br>00:0<br>00:0<br>00:0<br>00:0<br>00:0                            | <sup>通常</sup><br><b> 時別条</b><br>日次一<br>アラート<br>左下の                                                                                       | <b>項アラート</b><br>括承認画で<br>の詳細は、<br>「詳細」ボタ | <b>"表示</b><br>面では、<br>対象者<br>ンより確 | アラー<br>のスタッ<br>認が可 | へ表示対象<br>/フコード左<br>J能です。 | <sup>総務G</sup><br>象者を赤く表<br>朝のチェック                                                                           | 示し;<br>ボック | <u>0000004708-</u><br>ます。<br>スにチェック                        |
| demZ3100064           demZ3100064           demZ3100064           demZ3100064           demZ3100064           demZ3100064           demZ3100064           demZ3100055                                             | <ul> <li>室めかぶ</li> <li>室めかぶ</li> <li>茎めかぶ</li> <li>茎のかぶ</li> <li>田畑はたけ</li> <li>田畑はたけ</li> </ul>                                                             | 03/04(月)<br>03/05(火)<br>03/06(水)<br>03/07(木)<br>03/08(金)<br>03/04(月)<br>03/05(火)                                                |      |      | 09:00<br>09:00<br>09:00<br>09:00<br>09:00<br>09:00          | 19:00<br>17:50<br>18:00<br>19:15<br>18:00<br>18:55<br>19:00                   | 01:00<br>01:00<br>01:00<br>01:00<br>01:00<br>01:00<br>01:00          | 00:00<br>00:0<br>00:0<br>00:0<br>00:0<br>00:0                            | <sup>通常</sup><br><b>時別条</b><br>日次一<br>アラート<br>左下の<br><sup>通常</sup>                                                                       | <b>項アラート</b><br>括承認画<br>の詳細は、<br>「詳細」ボタ  | <u>"表示</u><br>面では、<br>対象者<br>ンより確 | アラー<br>のスタ!<br>認が可 | >表示対≸<br>/フコード左<br>J能です。 | <sup>総務G</sup><br>秋者を赤く表<br>側のチェック:<br><sup>総務G</sup>                                                        | 示し;<br>ボック | <u>0000004708-</u><br>ます。<br>スにチェック<br><u>0000004744-</u>  |
| demZ3100064           demZ3100064           demZ3100064           demZ3100064           demZ3100064           demZ3100064           demZ3100064           demZ3100055           demZ3100055           demZ3100055 | <ul> <li>室めかぶ</li> <li>室めかぶ</li> <li>茎のかぶ</li> <li>茎のかぶ</li> <li>ロ畑はたけ</li> <li>田畑はたけ</li> <li>田畑はたけ</li> </ul>                                              | 03/04(月)         03/05(火)         03/06(水)         03/07(木)         03/08(金)         03/04(月)         03/05(火)         03/05(火) |      |      | 09:00<br>09:00<br>09:00<br>09:00<br>09:00<br>09:00<br>09:00 | 19:00<br>17:50<br>18:00<br>19:15<br>18:00<br>18:55<br>19:00<br>19:05          | 01:00<br>01:00<br>01:00<br>01:00<br>01:00<br>01:00<br>01:00          | 00:00<br>00:0<br>00:0<br>00:0<br>00:0<br>00:0<br>00:00                   | <ul> <li>通常</li> <li>時別条:</li> <li>日次一</li> <li>アラート</li> <li>左下の</li> <li>通常</li> <li>通常</li> <li>通常</li> </ul>                         | <b>項アラート</b><br>括承認画<br>の詳細は、<br>「詳細」ボタ  | <b>"表示</b><br>面では、<br>対象者<br>ンより確 | アラー<br>のスタ!<br>認が可 | へ表示対≸<br>/フコード左<br>J能です。 | <sup>総務G</sup><br>秋春を赤く表<br>・<br>創のチェック:<br>総務G<br>総務G                                                       | 示し;<br>ボック | 0000004708-<br>ます。<br>スにチェック<br>0000004744-<br>0000004744- |
| demZ3100064       demZ3100064       demZ3100064       demZ3100064       demZ3100064       demZ3100055       demZ3100055       demZ3100055       demZ3100055       demZ3100055                                     | <ul> <li>室めかぶ</li> <li>室めかぶ</li> <li>室めかぶ</li> <li>室のかぶ</li> <li>田畑はたけ</li> <li>田畑はたけ</li> <li>田畑はたけ</li> <li>田畑はたけ</li> <li>田畑はたけ</li> <li>田畑はたけ</li> </ul> | 03/04(月)<br>03/05(火)<br>03/06(水)<br>03/07(木)<br>03/08(金)<br>03/04(月)<br>03/05(火)<br>03/06(水)<br>03/07(木)                        |      |      | 00:00<br>00:00<br>00:00<br>00:00<br>00:00<br>00:00<br>00:00 | 19:00<br>17:50<br>18:00<br>19:15<br>18:00<br>18:55<br>19:00<br>19:05<br>17:30 | 01:00<br>01:00<br>01:00<br>01:00<br>01:00<br>01:00<br>01:00<br>01:00 | 00:00<br>00:0<br>00:0<br>00:0<br>00:0<br>00:0<br>00:00<br>00:00<br>00:00 | <ul> <li>通常</li> <li>時別条:</li> <li>日次一</li> <li>アラート</li> <li>左下の</li> <li>通常</li> <li>通常</li> <li>通常</li> <li>通常</li> <li>通常</li> </ul> | <b>項アラート</b><br>括承認画<br>の詳細は、<br>「詳細」ボタ  | <u>"表示</u><br>面では、<br>対象者<br>ンより確 | アラー<br>のスタ!<br>認が可 | へ表示対≸<br>ルフコード左<br>J能です。 | <ul> <li>総務G</li> <li>教者を赤く表</li> <li>側のチェック:</li> <li>総務G</li> <li>総務G</li> <li>総務G</li> <li>総務G</li> </ul> | 示しる        | 0000004708-<br>ます。<br>スにチェック<br>0000004744-<br>0000004744- |

#### ■本改修に伴うマニュアル類の改定について

本改修に伴い、マニュアルの改訂を実施いたします。改訂版マニュアルにつきましては、2019年4月22日にHRstationオンラインサービスへ掲載を 予定しております。掲載のご案内は、HRstationログイン画面\_お知らせ画面にご案内いたします。 ※HRstationオンラインサービス: HRstationログイン後の上部に表示される「FAQ&サポート」よりご利用いただけます。

|   | HRstation<br>3.1.15 | ログイン名: | 担当 一介 さん | FAQ&サポート | ()<br>パスワード変更 | 0<br>ログアウト | HOME |
|---|---------------------|--------|----------|----------|---------------|------------|------|
| н |                     |        |          |          |               |            |      |

所違照会 ∨ オーダー進捗 ∨ 契約 ∨ 動怠 ∨ 請求管理 ∨ 法令管理 ∨